# AXA COLPATRIA

### Consultay cancelación de Citas Médicas

### **Portal Clientes**

AXA COLPATRIA Seguros de Vida S.A. AXA COLPATRIA Medicina Prepagada S.A

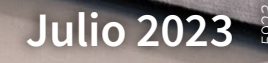

#### 1. Ingresar a www.axacolpatria.co.

2. En la parte superior seleccionar la opción "INGRESA A TU CUENTA". —

3. En el menú desplegable seleccionar la opción "Acceso a Clientes".

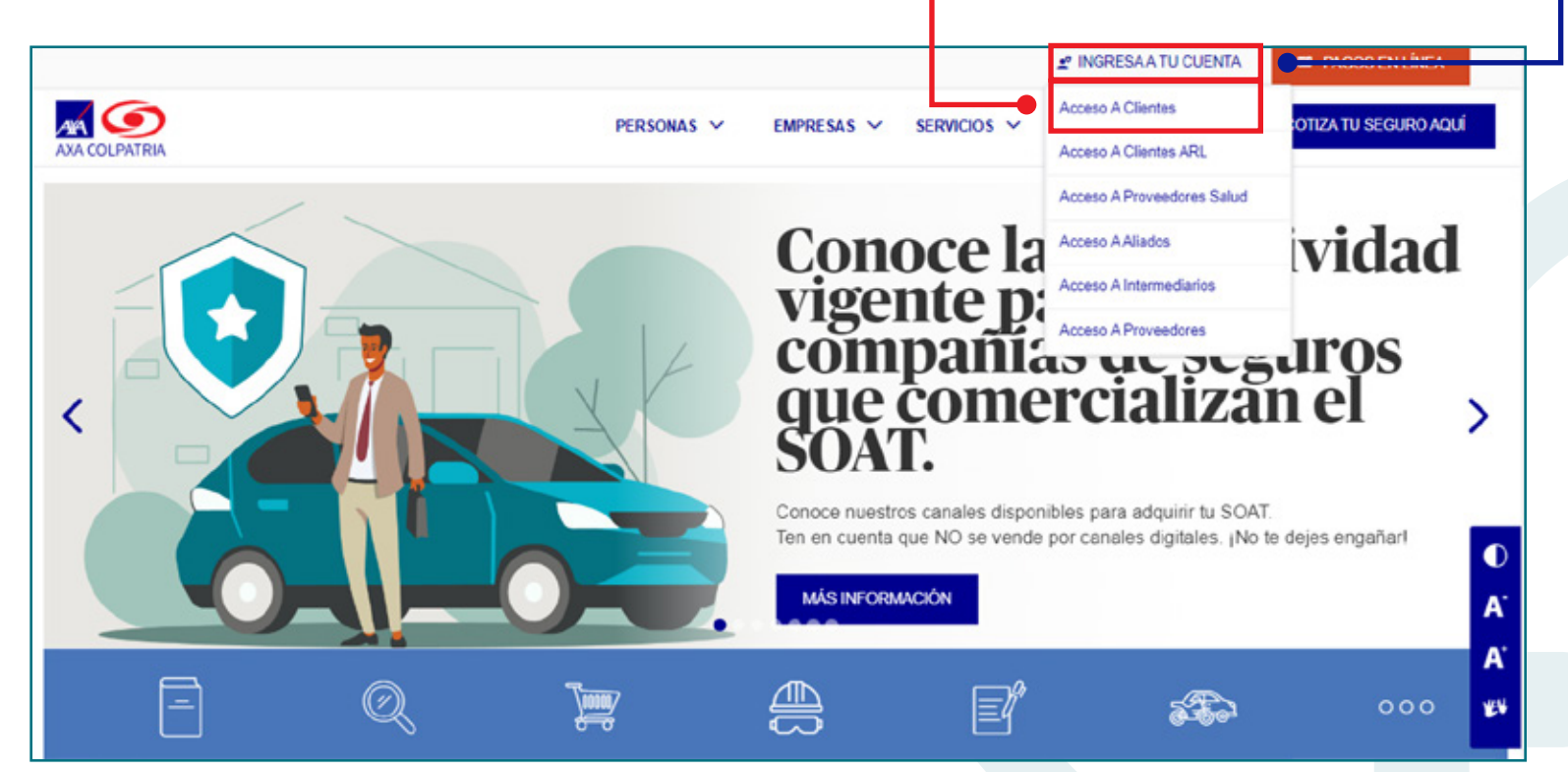

**4.** Favor ingresar los datos para el ingreso: Tipo de Documento, No. Documento y Contraseña:

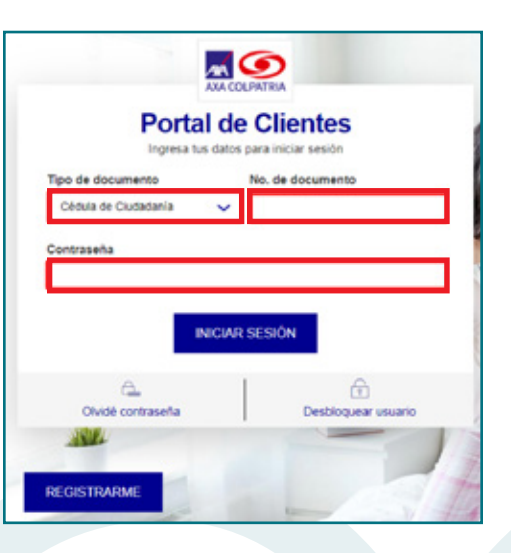

**5.** Una vez ingrese a su cuenta, en el menú superior favor seleccionar **"Servicios de Salud"** y posteriormente seleccionar **"Consulta y Cancelación de Citas Médicas"**:

| Centro de Siniestros      | Servicios de Salud        | Pagos y Obligaciones      |
|---------------------------|---------------------------|---------------------------|
| Declaración de Siniestros | Citas Médicas             | Historial de mis pagos en |
| Consulta de Siniestros    | Agendamiento de Citas     | línea                     |
| Autos Pérdida Parcial por | Médicas                   | Pagos en Línea            |
| Daños                     | Consulta y Cancelación de | Factura Electrónica       |
| Hogar y Zona Común        | Citas Médicas             |                           |
|                           | Descargar carné digital   |                           |
|                           | Autorizaciones Médicas    |                           |
|                           | Resultados de laboratorio |                           |
|                           | Estado de Cuenta          |                           |
|                           | Hospitalización y Cirugía |                           |
|                           | Medicina Prepagada        |                           |

El usuario podrá visualizar el histórico de citas y podrá cancelar una cita activa si así lo desea, realizando los siguientes pasos:

**1.** Ubicar la cita que desea cancelar.

2. Seleccionar el botón "CANCELAR" ubicado en la parte derecha de la cita:

|                              | MIS PRODUCT                                                    | OS MIS SERVICIOS Y MIS CERTIFICADOS Y AULA EMPRESARIAL                                        |
|------------------------------|----------------------------------------------------------------|-----------------------------------------------------------------------------------------------|
| Consulta y (                 | Cancelación de Citas Médica                                    | IS                                                                                            |
| 22/06/2023<br>Hora: 12:00 PM | Estado: Asignada<br>Centro Médico: Centro Médico Chicó         | Especialidad: Medicina General<br>Especialista: LORENA ANDREA DEL PILAR<br>VELASQUEZ PASIVE   |
| 31/05/2023<br>Hora: 5:00 PM  | Estado: Cancelada<br>Centro Médico: Centro Médico Chicó        | Especialidad: Medicina General<br>Especialista: LORENA ANDREA DEL PILAR<br>VELASQUEZ PASIVE   |
| 20/04/2023<br>Hora: 8:40 AM  | Estado: Cancelada<br>Centro Médico: Centro Médico Chicó        | Especialidad: Medicina General<br>Especialista: SOFIA MARGARITA ARRIETA CASTRO                |
| 20/04/2023<br>Hora: 8:30 AM  | Estado: Cancelada<br>Centro Médico: Centro Médico Chicó        | Especialidad: Consulta Virtual Medicina Familiar<br>Especialista: HAYDI MAGALI CARO GUTIERREZ |
| 14/04/2023<br>Hora: 10:20 AM | Estado: Asistida<br>Centro Médico: Centro Medico Santa Barbara | Especialidad: Consulta Virtual Medicina General<br>Especialista: GERSSON AMILCAR PAEZ FLOREZ  |
| 14/04/2023                   | Estado: No Asistida                                            | Especialidad: Medicina General                                                                |

7. Luego de seleccionar "CANCELAR" nos pedirá confirmar la acción y la cita estará cancelada:

#### CONFIRMACIÓN DE CANCELACIÓN

La cita seleccionada ha sido cancelada con éxito.

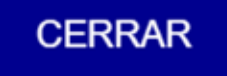

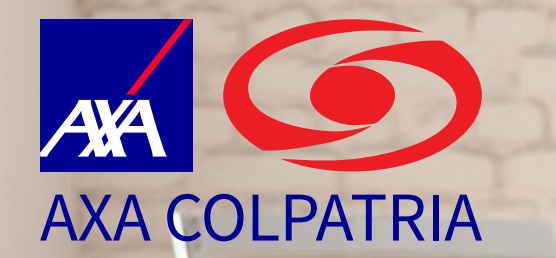

## Consulta y cancelación de Citas Médicas

**APP AXA COLPATRIA** 

VIGILADO Supersolud

AXA COLPATRIA Seguros de Vida S.A. AXA COLPATRIA Medicina Prepagada S.A.

Julio 2023

#### **APP AXA COLPATRIA**

- 1. Seleccionar en el menú inferior la opción "Salud".
- 2. En el submenú, favor seleccionar "Citas Médicas".
  - **3.** Seleccionar la opción "**Mis citas médicas**" (En el cual se observará un número naranja que indica la cantidad de citas activas):

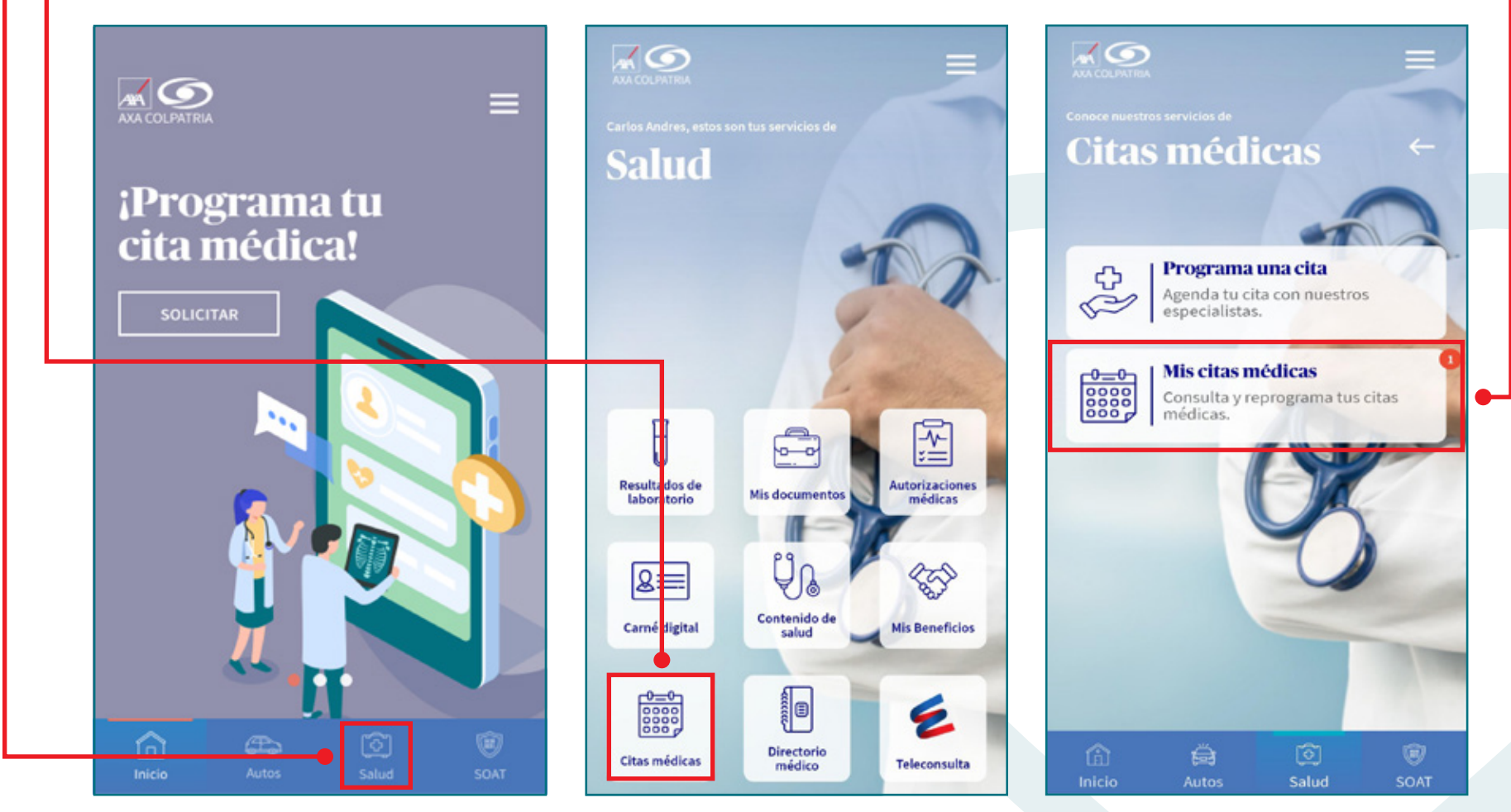

#### **APP AXA COLPATRIA**

El usuario podrá visualizar el histórico de citas y podrá cancelar una cita activa si así lo desea, realizando los siguientes pasos:

- **1.** Seleccionar el usuario.
- **2.** Ubicar la cita que desea cancelar.
- **3.** Seleccionar el botón **"CANCELAR"** ubicado en la parte inferior de la cita:

| médicas e historia                           | al.                    |
|----------------------------------------------|------------------------|
| Isuario a consultar                          |                        |
| Ais citas médicas<br>Miércoles, 31 may. 2023 | ← Volve<br>05:00 P. M. |
| Centro Médico: Centro Médico                 | Chicó                  |
| Médico: Lorena Andrea Del Pila               | ar Velasquez           |

4. Posteriormente nos pedirá confirmar la acción seleccionando el botón
"CONFIRMAR CANCELACIÓN" y la cita estará cancelada:

¿Estás seguro(a) de cancelar la cita médica? Tendrás que solicitar una cita nuevamente.

CONFIRMAR CANCELACIÓN

VOLVER

#### **APP AXA COLPATRIA**

Adicionalmente el usuario también podrá reagendar la cita si así lo desea, realizando los siguientes pasos:

- 1. Seleccionar el usuario.
- 2. Ubicar la cita que desea reagendar.
- 3. Seleccionar el botón "AGENDAR DE NUEVO" ubicado en la parte inferior de la cita:

| médicas e histor                                                                                  | nsultar sus citas<br>ial.                |
|---------------------------------------------------------------------------------------------------|------------------------------------------|
| Jsuario a consultar                                                                               |                                          |
|                                                                                                   | ~                                        |
| Mis citas médicas                                                                                 | ← Volve                                  |
|                                                                                                   |                                          |
| Miércoles, 31 may. 2023                                                                           | 05:00 P. M.                              |
| Miércoles, 31 may. 2023<br>Centro Médico: Centro Médico                                           | <b>05:00 P. M.</b><br>o Chicó            |
| Miércoles, 31 may. 2023<br>Centro Médico: Centro Médico<br>Médico: Lorena Andrea Del Pi<br>Pasive | 05:00 P. M.<br>o Chicó<br>ilar Velasquez |

**4.** Nos pedirá confirmar la acción seleccionando el botón "**ACEPTAR**" para posteriormente agendar la nueva cita:

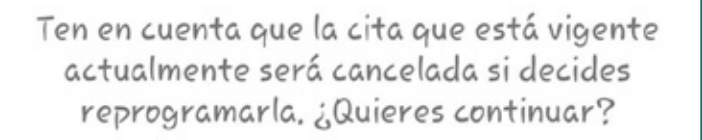

ACEPTAR

VOLVER

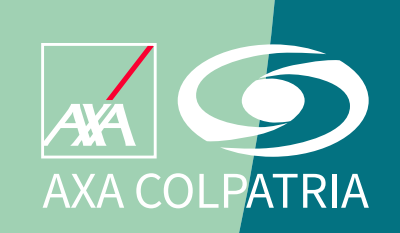

www.axacolpatria.co

Oficina principal: carrera 7 No. 24 - 89 • Bogotá D.C. Línea exclusiva de salud: en Bogotá (60-1)423 57 50 • Resto del país 018000 515 750

AXA COLPATRIA Seguros de Vida S.A. AXA COLPATRIA Medicina Prepagada S.A.